## **Targeting Banners by Device**

Banner images are an eye-catching element of many web pages. But what do you do if the content of a banner is irrelevant to your mobile users? Or perhaps the dimensions of a particular banner make it best viewed on desktop devices only?

Good news! From version 3.84+, banners can be configured to display on all devices, or targeted specifically for desktop or mobile only.

Even better, from version 4.02+, you can also target banners to your tablet users. This can be done on the banner image itself, as well as on the Banner Slider Widget.

## Step-by-step guide

To create a banner for a particular device type:

- 1. In the CMS, navigate to Content Banners.
- 2. Select a Banner Type.
- 3. Click 'Add New Banner'.

|    | Banner Maintenance |                   |
|----|--------------------|-------------------|
|    | -                  | ►+ Add New Banner |
| ¢  | Slider 1           | O Edit O Delete   |
| \$ | Slider 2           | O Edit O Delete   |
| \$ | Mobile Banner      | O Edit O Delete   |
| \$ | Slider 3           | O Edit O Delete   |
| \$ | Slider 4           | O Edit O Delete   |

## 4. Populate the banner details as required:

- Description A short description to identify the image
- Banner Link The URL, /category, or /product page the image links to
- Start Date The date the banner becomes active (and therefore, visible)
- Expiry Date The date the banner expires and is automatically removed from view
- To upload the same image for all devices, click 'Select Banner for All Devices'. NOTE For fast page load, maximum image file sizes recommended are 250kb for desktop/tablet and 50kb for mobile devices.

To upload different images for different devices, click 'Select Mobile Banner' against the device your require.

| Banner Images           Select Banner For All Devices           Y           Clear All           The same banner will render across all devices, or sel | ect individual device banners             |                                           |
|----------------------------------------------------------------------------------------------------|-------------------------------------------|-------------------------------------------|
| Mobile                                                                                                    | Tablet                                    | Desktop                                   |
| Recommended<br>400 x 600px ~ 100kb ~ JPG                                                                                                    | Recommended<br>1024 x 500px ~ 200kb ~ JPG | Recommended<br>1620 x 600px ~ 400kb ~ JPG |

6. Browse to an existing image in your file manager, or click 'Upload' to add a new image from your local directory.

- 7. Configure other banner options (overlay content, filters) if required.
- 8. Save & Exit.

You'll see that if you've only uploaded your banner for a particular device, or uploaded it for all devices but then removed one (using the bin icon), that will be indicated with icons.

In the example image below, Video Test 2 has been disabled for Mobile, and France has been disabled for Tablets. All of the rest are visible for all devices.

| C  | Maintain Banners for type 'Home Page Feature Banner | s'     | + Back | =+ Add N | lew Banne |
|----|-----------------------------------------------------|--------|--------|----------|-----------|
| \$ | Video Test 1                                        | Active |        | C Edit   | O Delet   |
| \$ | Video Test 2                                        | Active |        | 🌣 Edit   | O Delet   |
| -  | Tokyo Food                                          | Active |        | Ö Edit   | O Delet   |
| \$ | Coffee                                              | Active |        | Ö Edit   | O Delet   |
| \$ | Hamburger                                           | Active |        | Ö Edit   | O Delet   |
| \$ | France                                              | Active |        | Edit     | O Delet   |

Refresh the template cache in order to see the changes on your website.

- 1. In the CMS, navigate to Settings Dictionary.
- 2. Tick the 'Templates' option and click 'Refresh Cache'.
- 3. A confirmation message will display when complete.

4. Refresh your web page using CTRL + F5 - the banner(s) should now display on the appropriate devices.

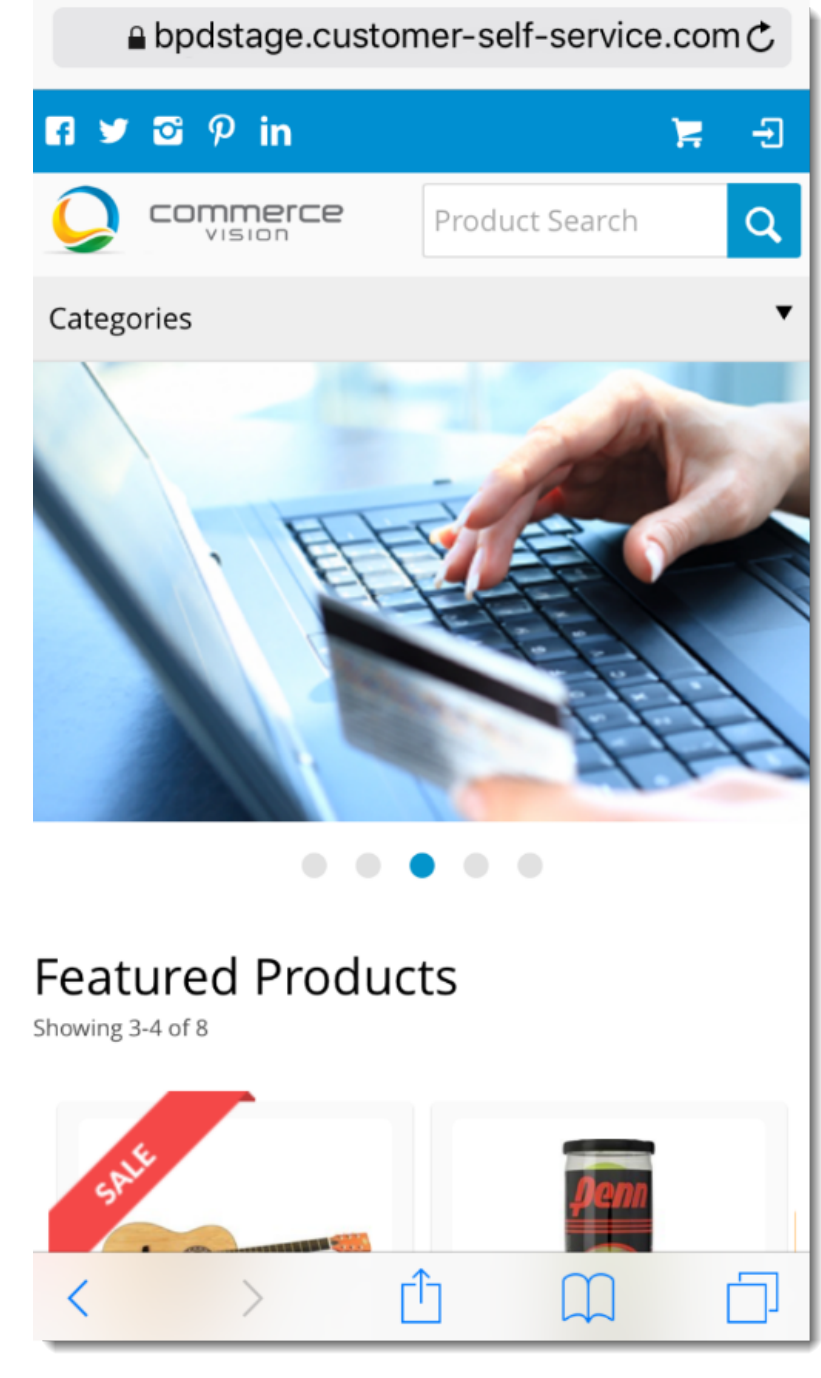

To target an entire Banner Slider widget by device (version 4.02+):

- 1. In the CMS, navigate to the page template your banner slider appears on.
- 2. Edit the Banner Slider.
- 3. Select the Common Options tab.
- 4. Toggle the options for the devices you wish to display the slider on. In the example below, we've enabled this banner slider widget for Tablet only:

| Search                                                                                  | Common Options                                                                                                    |                                                                                                    |
|-----------------------------------------------------------------------------------------|----------------------------------------------------------------------------------------------------|----------------------------------------------------------------------------------------------------|
|                                                                                         | Show On Mobile?                                                                                                    |                                                                                                    |
| General Options                                                                         | Show On Tablet?                                                                                                    |                                                                                                    |
| Personalisation                                                                         |                                                                                                    | Please refer to the following article Tablet devices and desktop mode for implementation specific considerations.               |
| Common Options                                                                          | Show On Desktop?                                                                                                    |                                                                                                    |
| Documentation                                                                           | Right Align?                                                                                                    |                                                                                                    |
|                                                                                         | Don't Print                                                                                                    |                                                                                                    |
|                                                                                         | Additional Classes                                                                                                    |                                                                                                    |
|                                                                                         |                                                                                                    | <ul> <li>For example, you can add a style sheet class of "new-class" which will then appear next to the widget class</li> </ul> |
| Save.<br>You'll notice ice<br>Zone: RightTv                                             | ons displayed in the template v<br>voThirds                                                                                                    | view to indicate which devices the widget is enabled for:                                                                       |
| Save.<br>You'll notice icu<br>Zone: RightTv<br>& Bann                                   | ons displayed in the template v<br>voThirds<br>ner Slider Tablet-only Banner Slider                                                                      | view to indicate which devices the widget is enabled for:                                                                       |
| Save.<br>You'll notice icc<br>Zone: RightTv                                             | ons displayed in the template v<br>voThirds<br>ner Slider Tablet-only Banner Slider                                                                      | view to indicate which devices the widget is enabled for:                                                                       |
| Save.<br>You'll notice ic:<br>Zone: RightTv<br>🗘 🗭 Bann<br>O Add Widget<br>You may need | ons displayed in the template v<br>voThirds<br>ner Slider Tablet-only Banner Slider                                                                      | view to indicate which devices the widget is enabled for:                                                                       |
| Save.<br>You'll notice icu<br>Zone: RightTv<br>RightTv<br>Add Widget<br>You may need    | ons displayed in the template v<br>voThirds<br>her Slider Tablet-only Banner Slider<br>to refresh your template cache<br>hat the setting you specify dow | view to indicate which devices the widget is enabled for:                                                                       |

## Related help

- Banners
  Carousel Options
  Slider Banners
  Device indicators for Banners
  Targeting Banners by Device